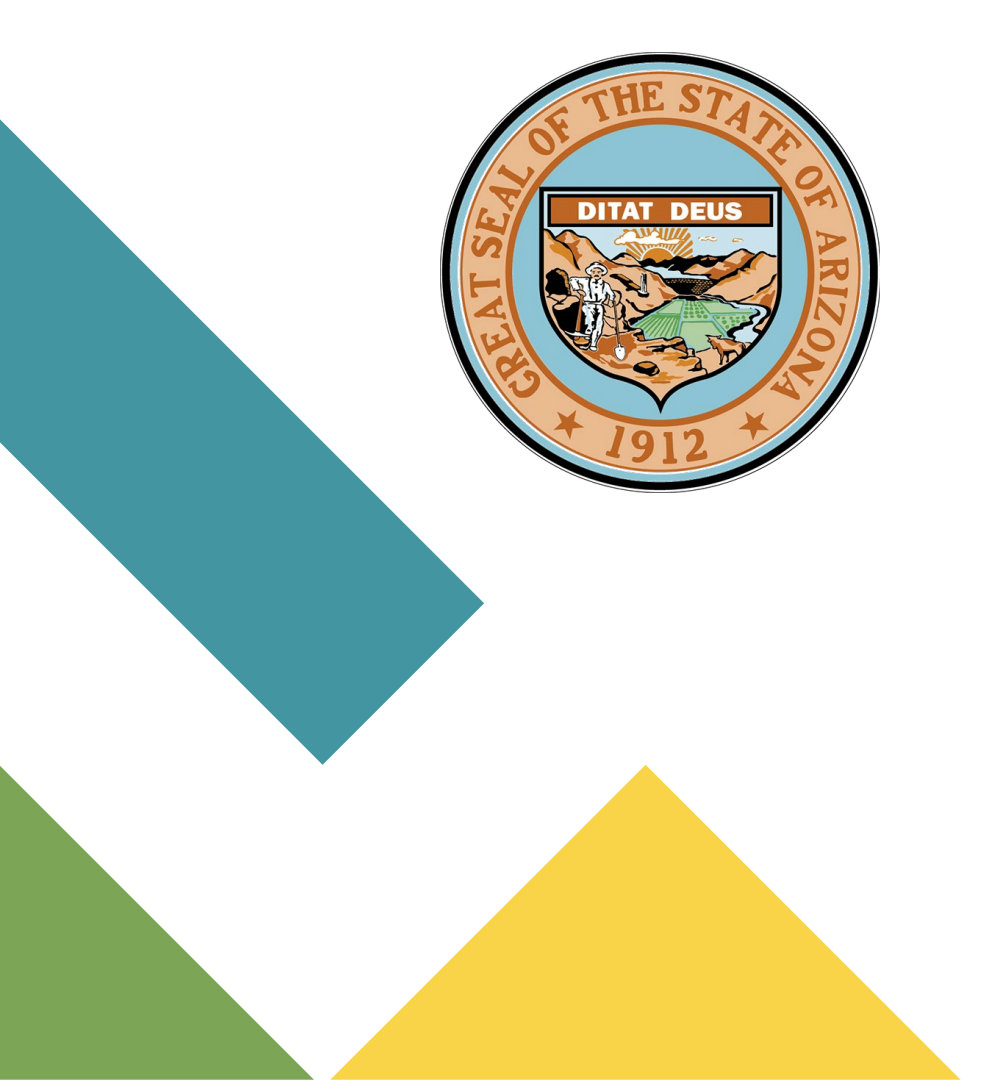

# Taxpayer Agent Bulk Filing

# Arizona State Board of Equalization

## **Bulk Filing**

A way to create multiple Appeals with their associated Parcels. There is a maximum of 1,000 Appeals and 1,000 total Parcels in a file for a bulk upload.

## **Bulk File Appeals**

To Bulk Load Appeals:

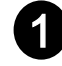

Create a file with each appeal on a separate line

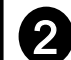

Navigate to your Experience Site and click 'More'

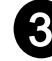

Click 'Bulk File Appeals'

Populate the fields

Click 'Next'

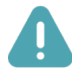

5

Note: These appeals are considered Bulk Filed instead of E-filed

| 1 | XYZ120001, |
|---|------------|
|   | XYZ120002, |
|   | XYZ120003, |
|   | XYZ120004, |
| 5 | XYZ120005, |
|   | XYZ120006, |
|   | XYZ120007, |
| 8 | XYZ120008, |
|   | XYZ120009, |
|   | XYZ120010, |
|   |            |

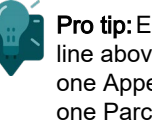

Pro tip: Each line above is one Appeal with one Parcel

|                                                                                  | Home                            | Client Appeals                       | File an Appea    | More A                                  |      | Q 3  |
|----------------------------------------------------------------------------------|---------------------------------|--------------------------------------|------------------|-----------------------------------------|------|------|
| Bulk Load Appeals                                                                | 5<br>rpe. These will be applied | d to all Appeals created from the bu | Ik load process. | Bulk File Appeals How to File an Appeal | 1912 |      |
| * County<br>None                                                                 |                                 |                                      |                  |                                         |      |      |
| * Appeal Type<br>None                                                            |                                 |                                      |                  |                                         |      |      |
| <ul> <li>Parcel Type</li> <li>Book-Map-Parcel</li> <li>Account Number</li> </ul> |                                 |                                      |                  |                                         |      | Next |

#### **Bulk Load Appeals**

Please choose a County and Appeal Type. These will be applied to all Appeals created from the bulk load process.

| Parcel Type     Book-Map-Parcel <u>Account Number</u>             |    |
|-------------------------------------------------------------------|----|
| al Type<br>82130 - Petition for Review of Real Property Valuation | :  |
| Miracopa                                                          | \$ |
| County                                                            |    |

### **Bulk File Appeals**

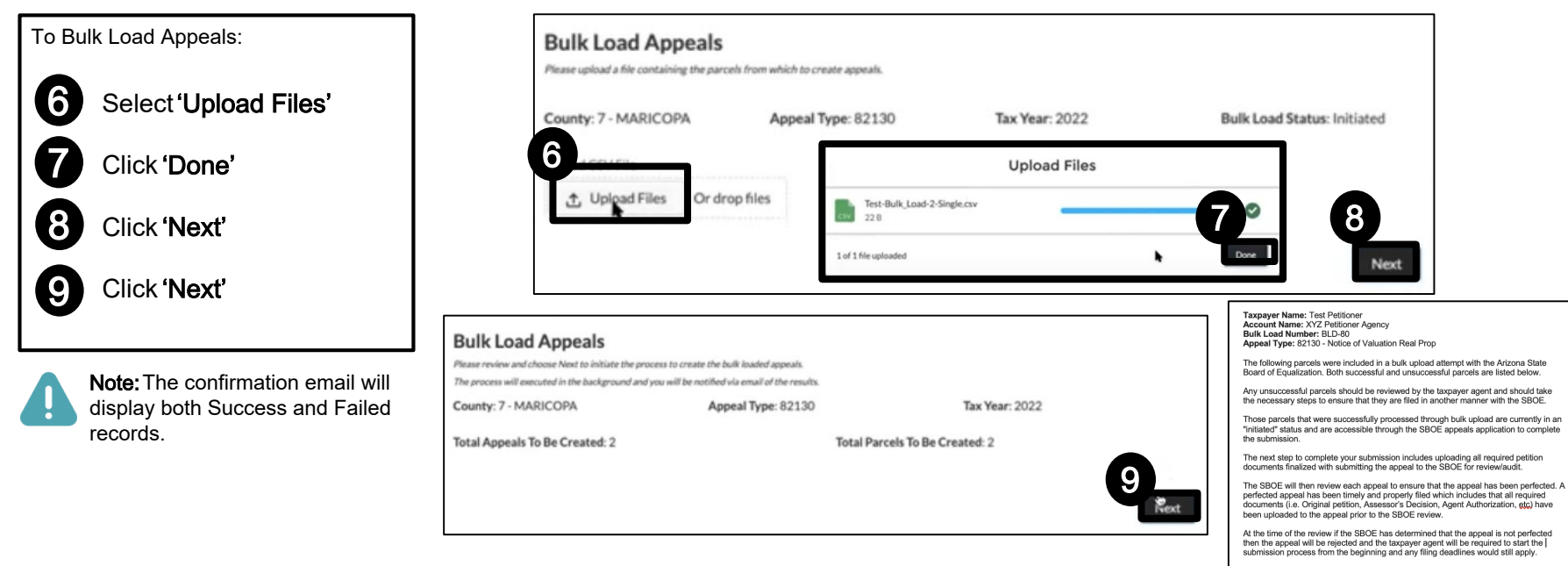

Once the appeal has been submitted to the SBOE for review you can no longer edit/upload any documents to the appeal.

| Records | s Successful Upload               | - 3         |        |                |                       |
|---------|-----------------------------------|-------------|--------|----------------|-----------------------|
| Rec No  | Appeal Name                       | Parcel      | County | Owner Name     | Owner<br>City/State   |
| 1       | ABC-22-1988 - 10 -<br>PIMA - 2022 | ABC-22-1988 | 10     | The Owner Name | The Owner City,<br>AZ |
| 2       | ABC-22-1989 - 10 -<br>PIMA - 2022 | ABC-22-1989 | 10     | The Owner Name | The Owner City,<br>AZ |

Records Failed Upload - 0 There were no failed records in the Batch!

If you have any questions regarding your bulk upload or the appeal submission process, please contact the State Board of Equalization.

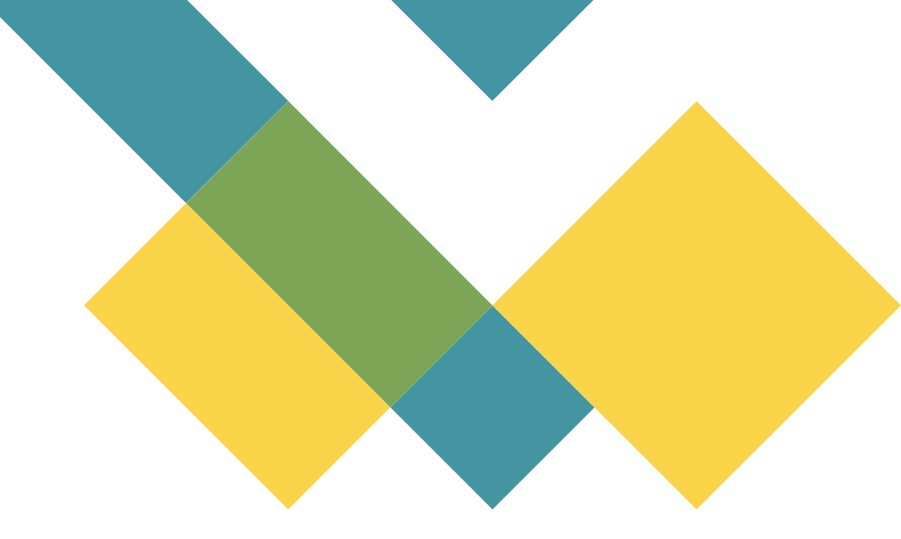

### Backup

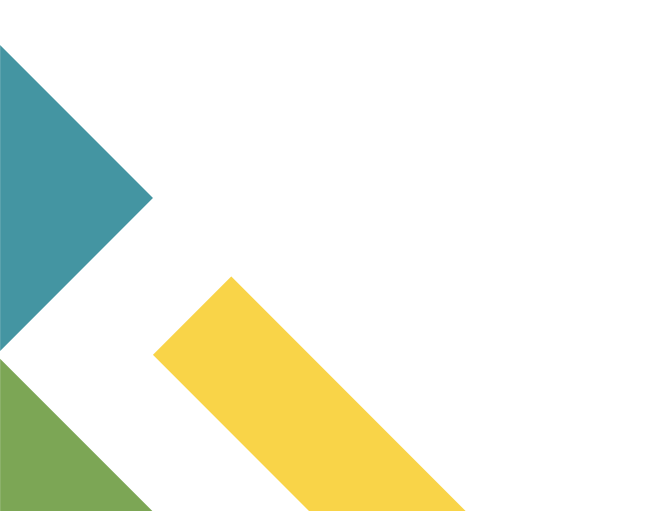

Arizona State Board of Equalization

### Search the Experience Site

To search the Portal:

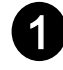

Click 'Search Appeals'

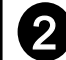

Type in Search term

3

Hit the **'Enter'** key or select the magnifying glass

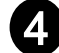

Select the Result

OR

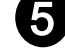

Refine your search

**Note:** Your search term must have at least 2 characters.

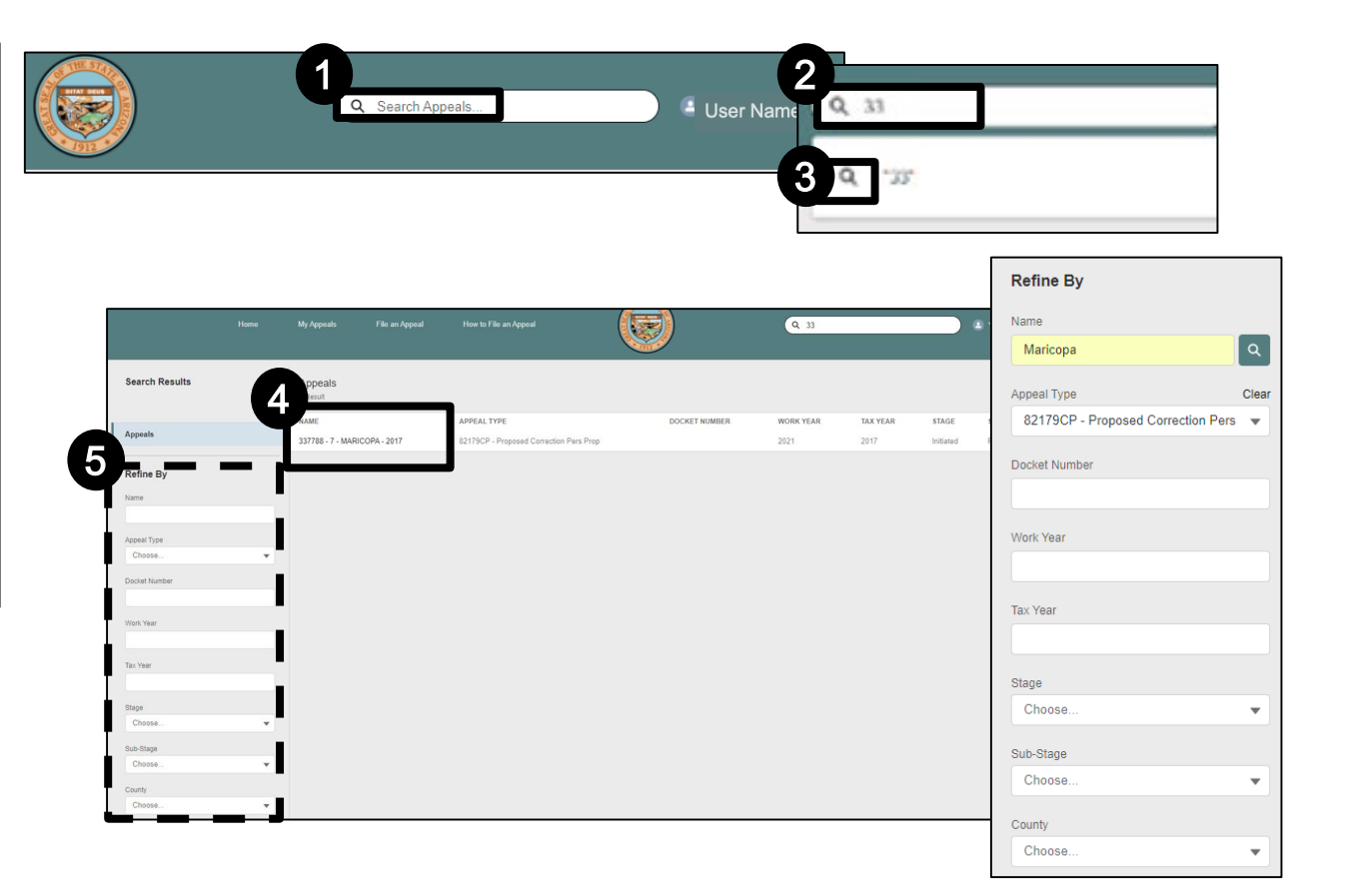

### Appeal Stages & SubStages

| ate N    | /ly Appeals 💌 🖈                                  |                                      |            |                      |          |          |           |                    |                     |                     |            |     |   |
|----------|--------------------------------------------------|--------------------------------------|------------|----------------------|----------|----------|-----------|--------------------|---------------------|---------------------|------------|-----|---|
| 26 items | Sorted by Created Date • Filtered by All appeals |                                      |            |                      |          |          |           |                    | _                   | Q. Search this list |            | 墩 - | ٣ |
|          | Name ~                                           | Appeal Type                          | ✓ Appeal ✓ | SBOE Date Received V | Docket V | Parcel V | Stage     | ✓ Sub-Stage        | ✓ Greated By        | ✓ Created Date ↓    | ✓ Petition | ~   |   |
| 1        | 876-76-876 - 7 - MARICOPA - 2018                 | 82179C-1 - Notice of Claim Real Prop | E-filed    |                      |          | 2        | Initiated | Pending Submission | Yvonne Owner Test 2 | 7/24/2021, 11:17 AM |            | 6   | • |

| Stage      | Sub-Stage                                                                                                    |
|------------|----------------------------------------------------------------------------------------------------|
| Initiated  | Pending Submission<br>Returned to Petitioner                                                                                    |
| In Review  |                                                                                                    |
| Scheduling |                                                                                                    |
| Hearing    | Scheduled<br>Rescheduled<br>Continued                                                                                           |
| Closed     | Appeal Completed<br>Rejected<br>Withdrawn (Initiated)<br>Withdrawn (In Review)<br>Withdrawn (Scheduling)<br>Withdrawn (Hearing) |